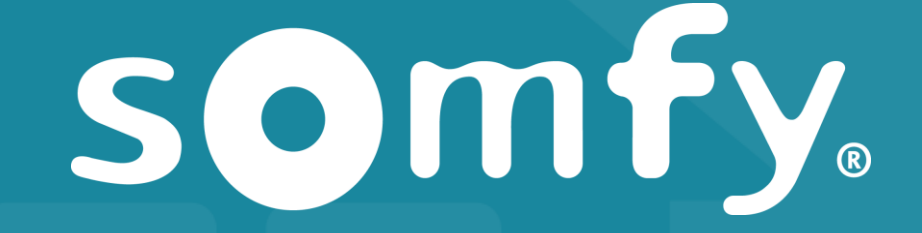

#### PRESENTE

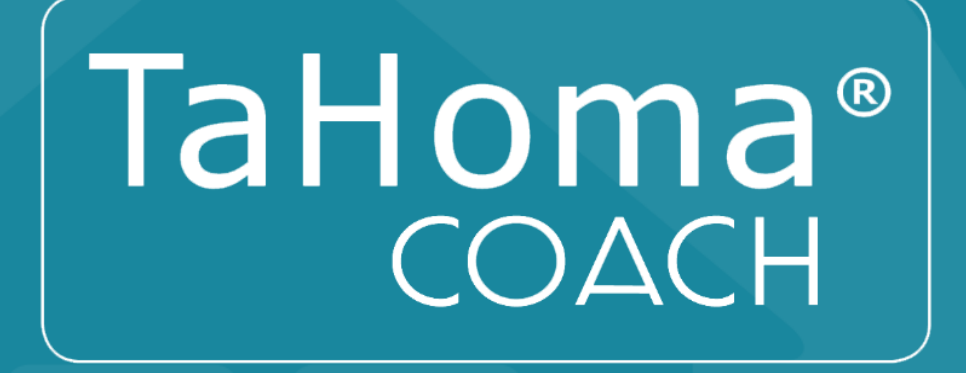

UN PROGRAMME PÉDAGOGIQUE DÉVELOPPÉ PAR SOMFY POUR VOUS AIDER A DÉCOUVRIR LA NOUVELLE INTERFACE TAHOMA

**TAHOMA 2014 VS. TAHOMA 2015** 

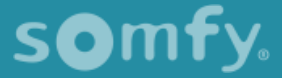

#### TaHoma<sup>®</sup> LA PAGE D'ACCUEIL

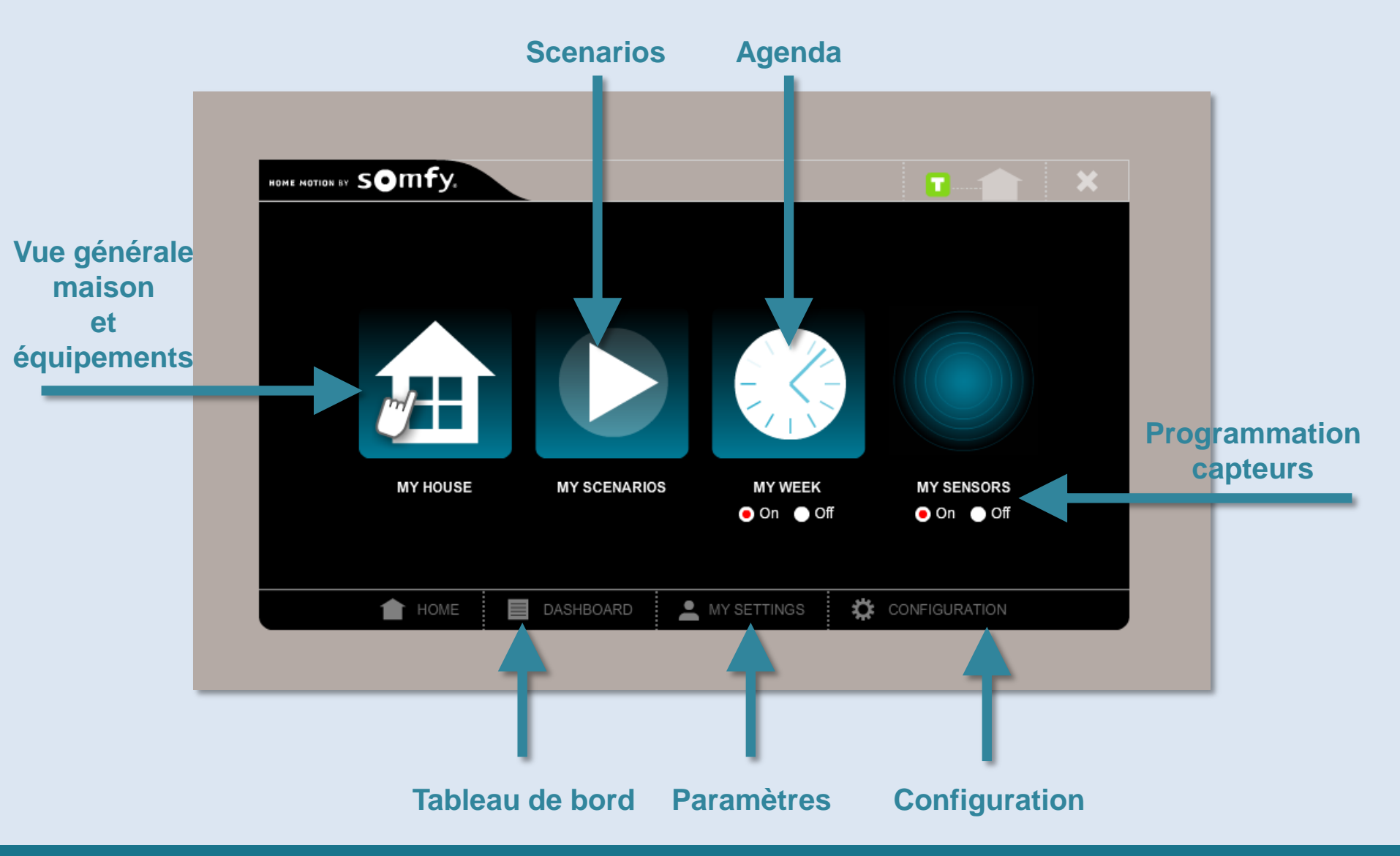

#### TaHoma<sup>®</sup> LA PAGE D'ACCUEIL

### Nouvelle interface TaHoma

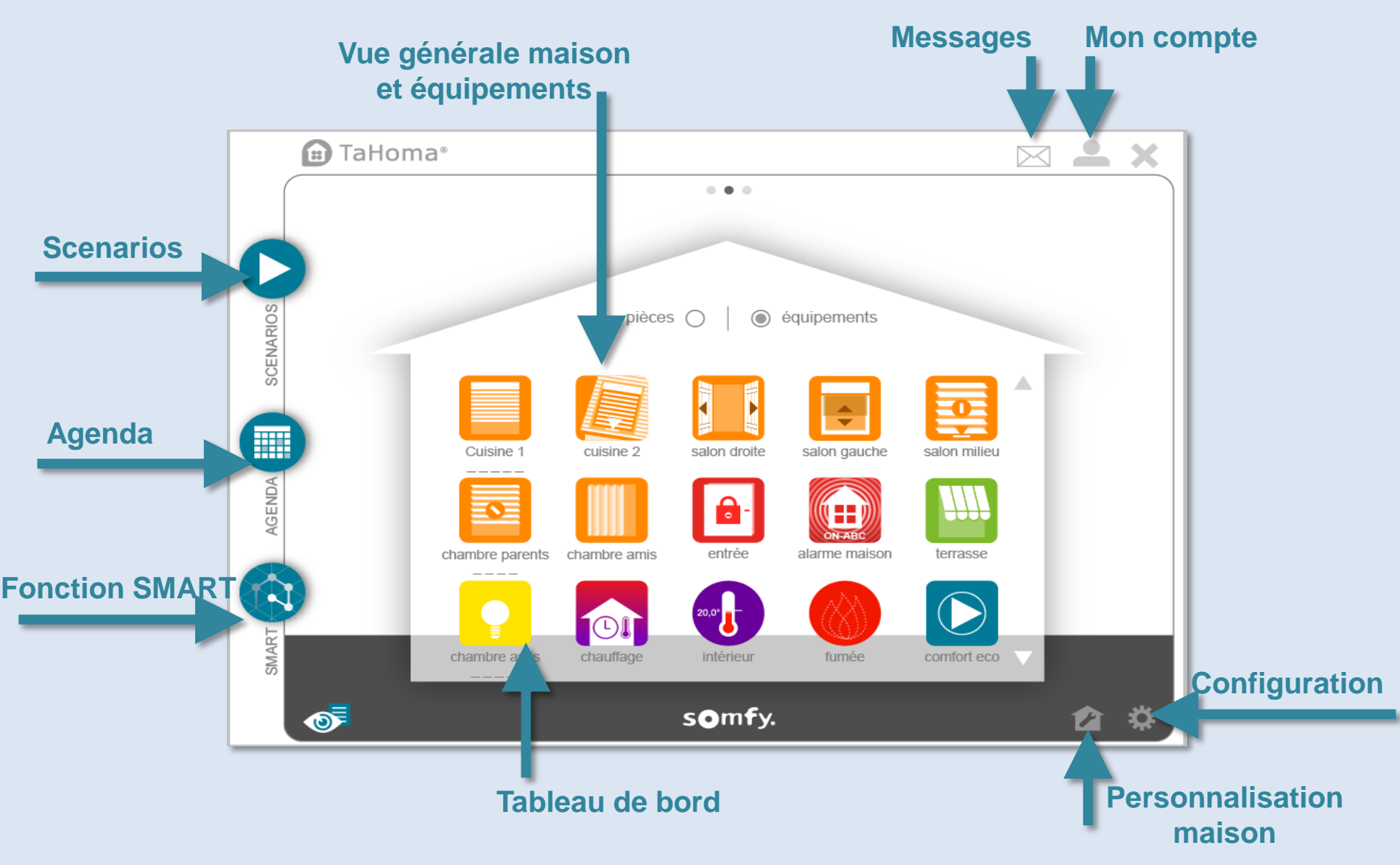

somfy.

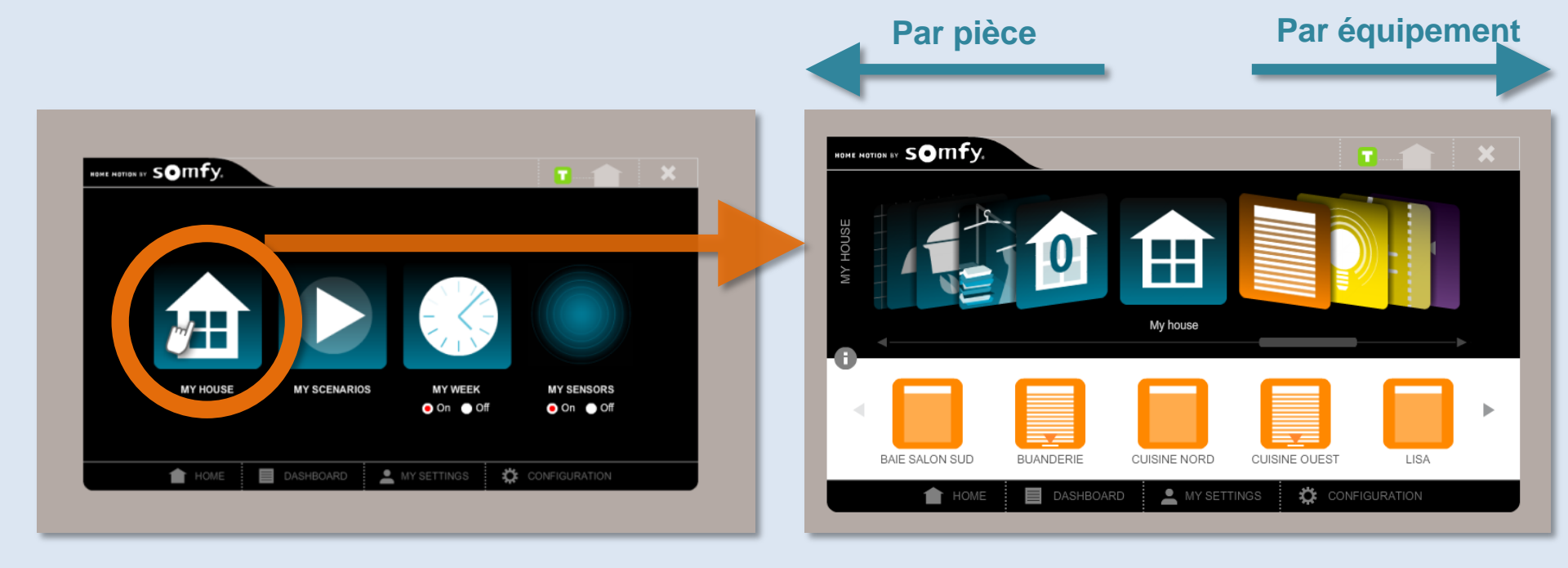

#### ● TaHoma<sup>®</sup> MES ÉQUIPEMENTS

### Nouvelle interface TaHoma

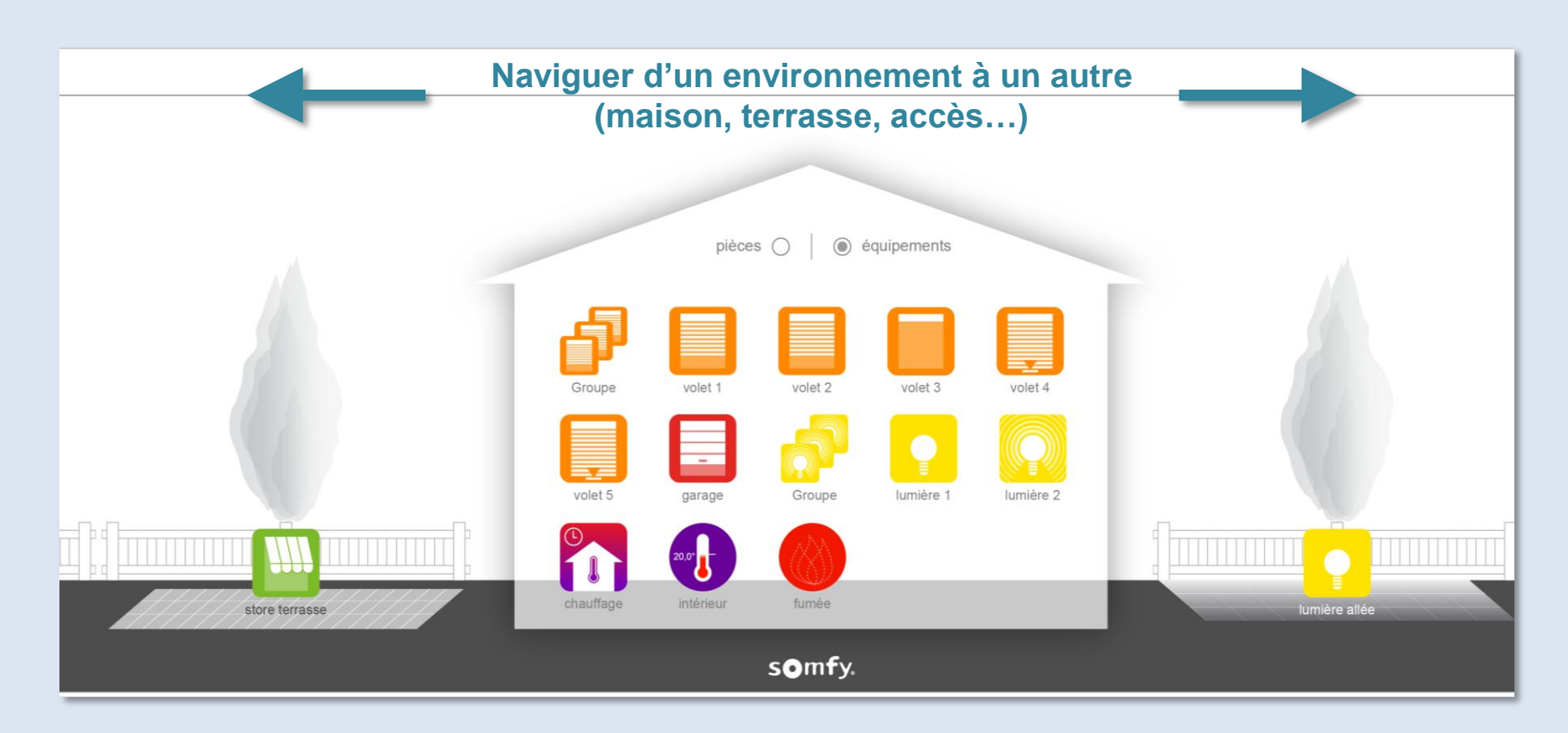

Tous les équipements seront affichés par défaut dans la maison (y compris les équipements accès et terrasse). Pour personnaliser l'environnement de la maison, cliquer sur l'icone « Personnalisation maison » et suivre les indications.

#### **TaHoma**<sup>®</sup> CONTRÔLER UN EQUIPEMENT

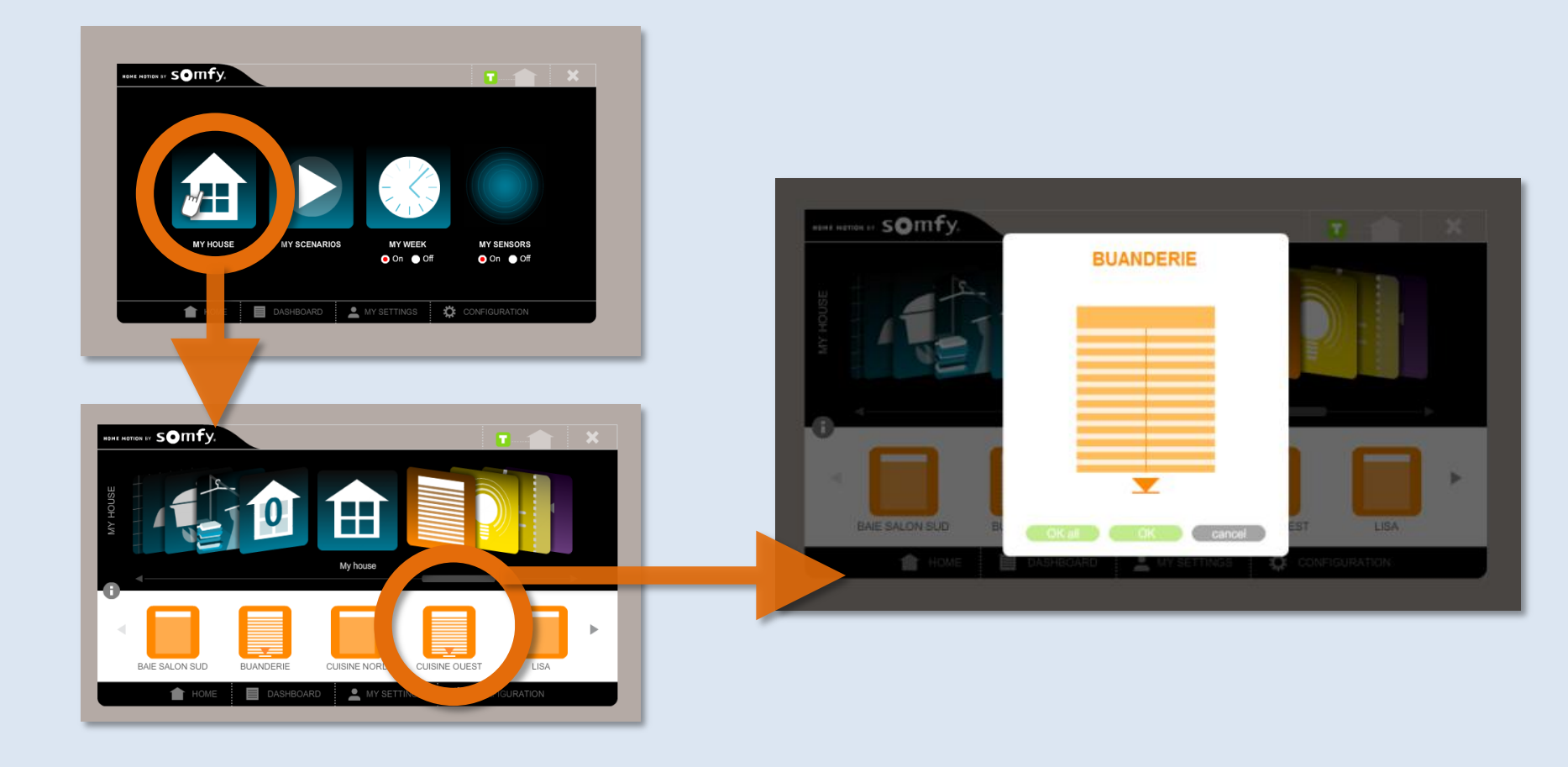

#### TaHoma<sup>®</sup> CONTRÔLER UN EQUIPEMENT

visualisation de son statut (io)

### Nouvelle interface TaHoma

Nouveau! Tous les équipements peuvent être contrôlés directement depuis la page d'accueil.

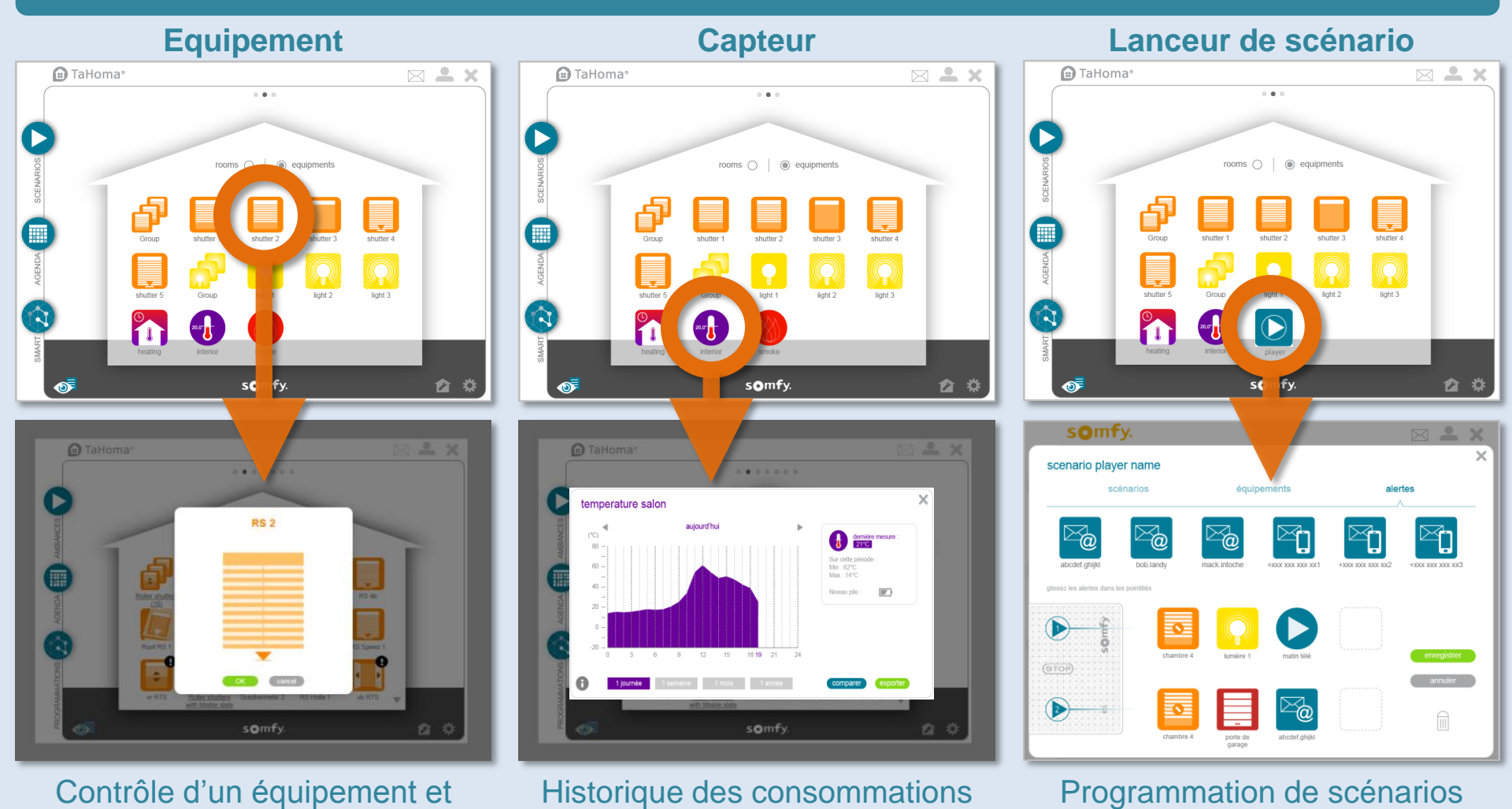

somfy.

#### **TaHoma**<sup>®</sup> CONTRÔLER DES ÉQUIPEMENTS GROUPÉS

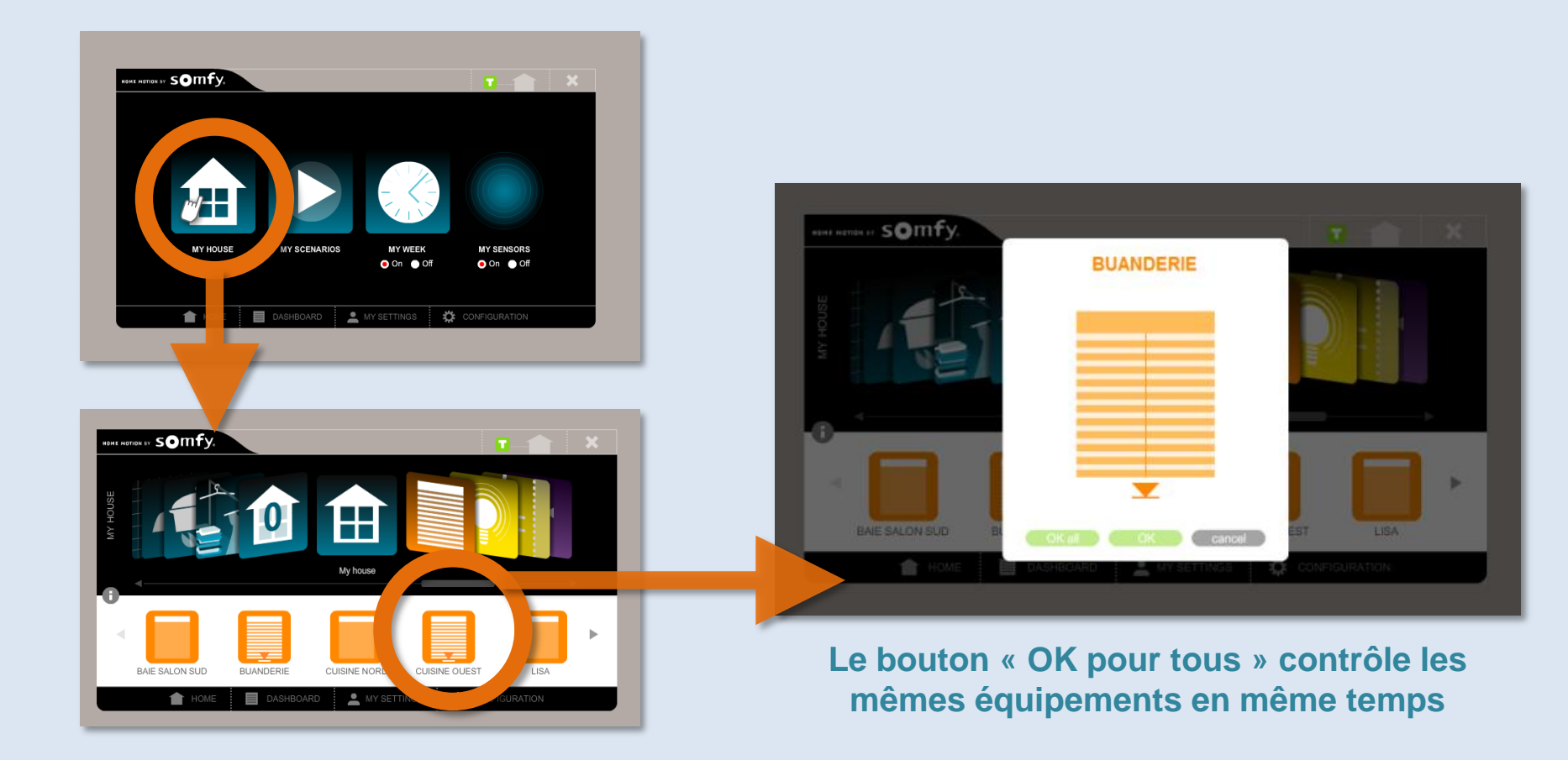

#### TaHoma<sup>®</sup> CONTRÔLER DES ÉQUIPEMENTS GROUPÉS

### Nouvelle interface TaHoma

Nouveau! Une icône « groupe » apparaît automatiquement quand plusieurs équipements du même groupe sont enregistrés.

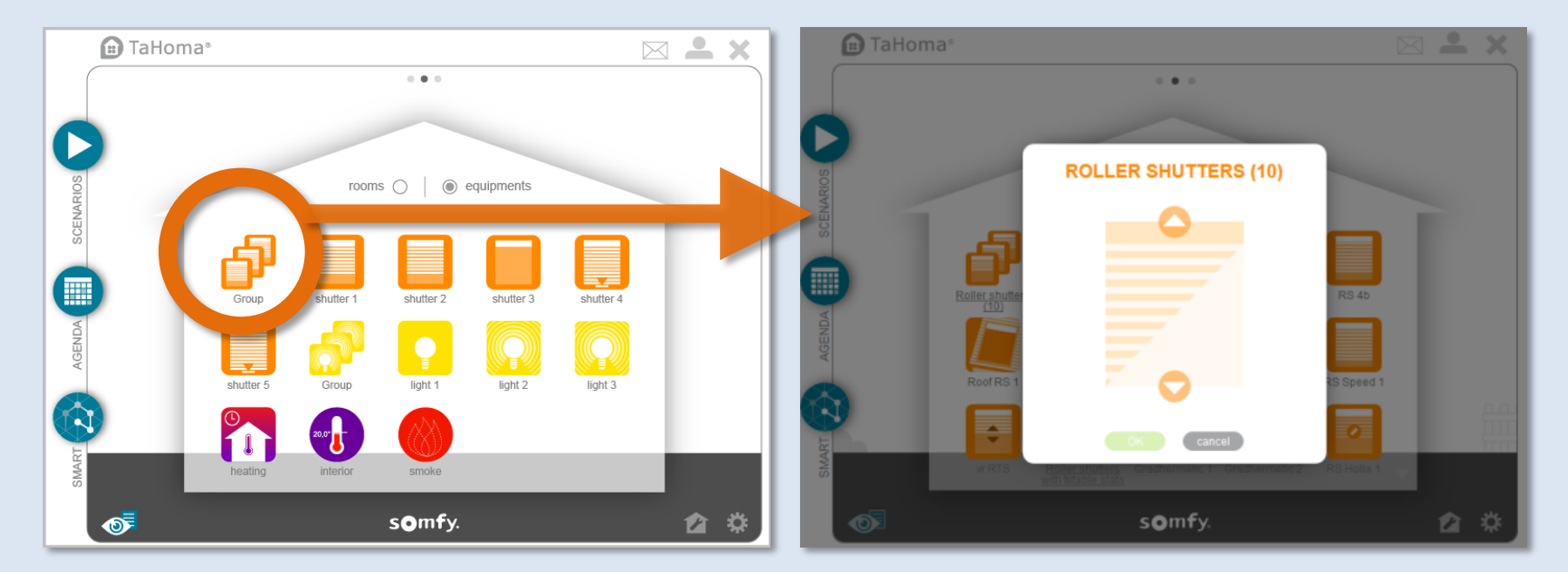

Une fenêtre pour contrôler tous les équipements en même temps

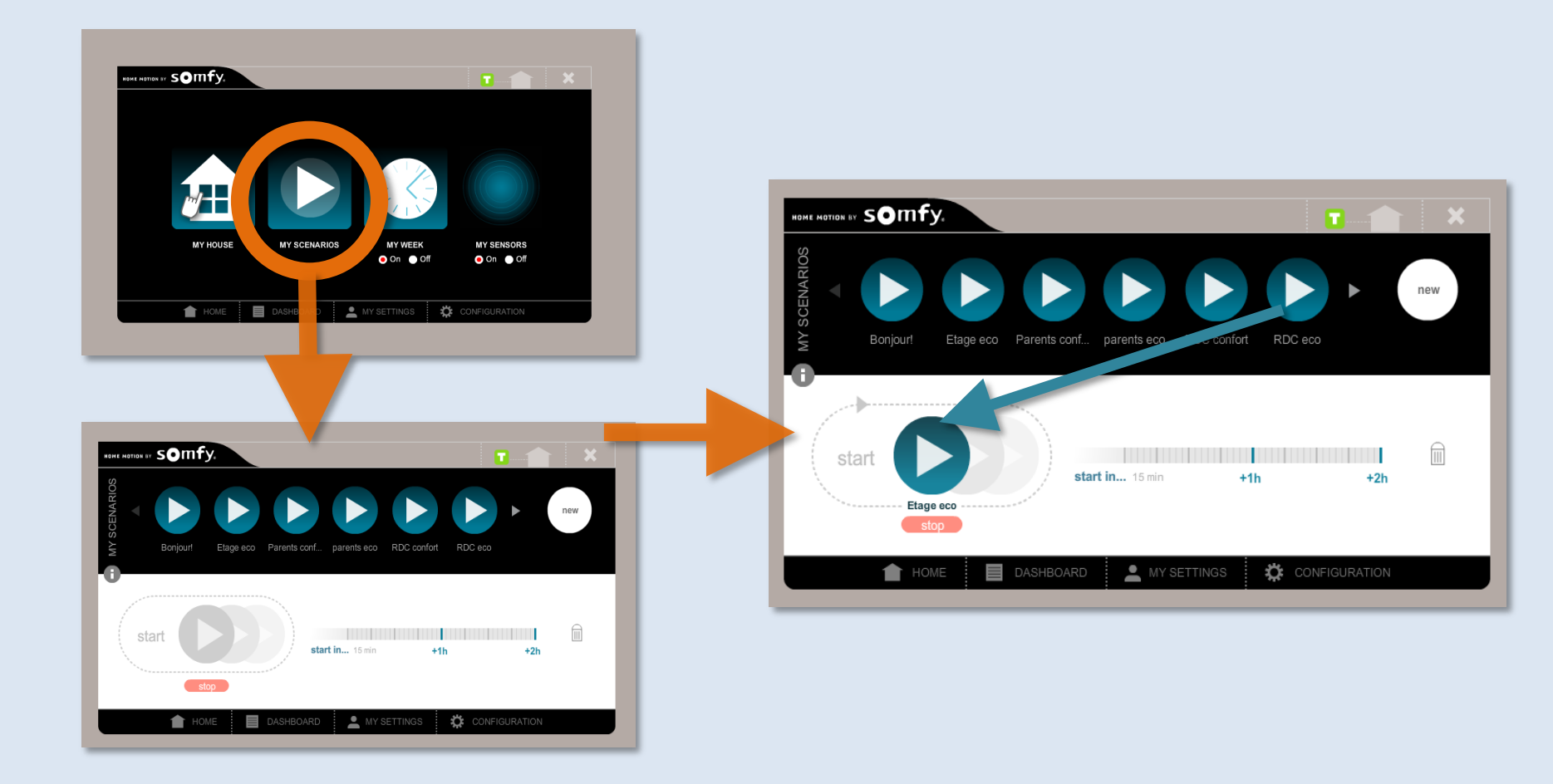

#### Nouvelle interface TaHoma

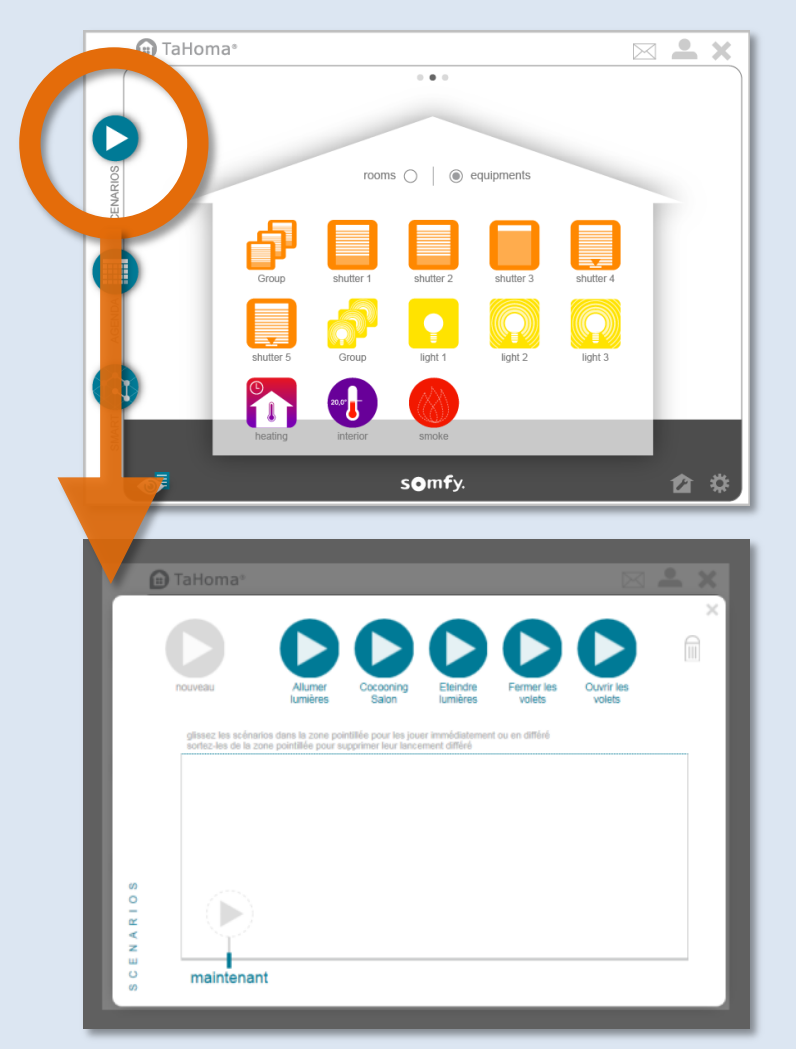

Tous les anciens seront retrouvés dans la liste

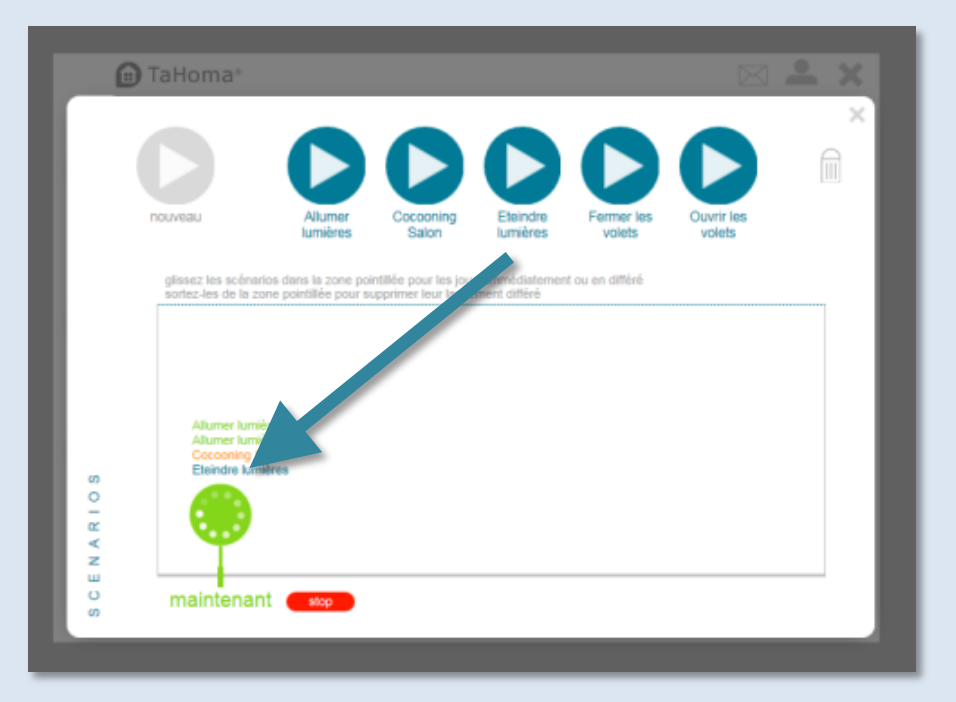

#### Glisser et déposer pour lancer un scénario

#### TaHoma<sup>®</sup> CRÉER UN NOUVEAU SCÉNARIO

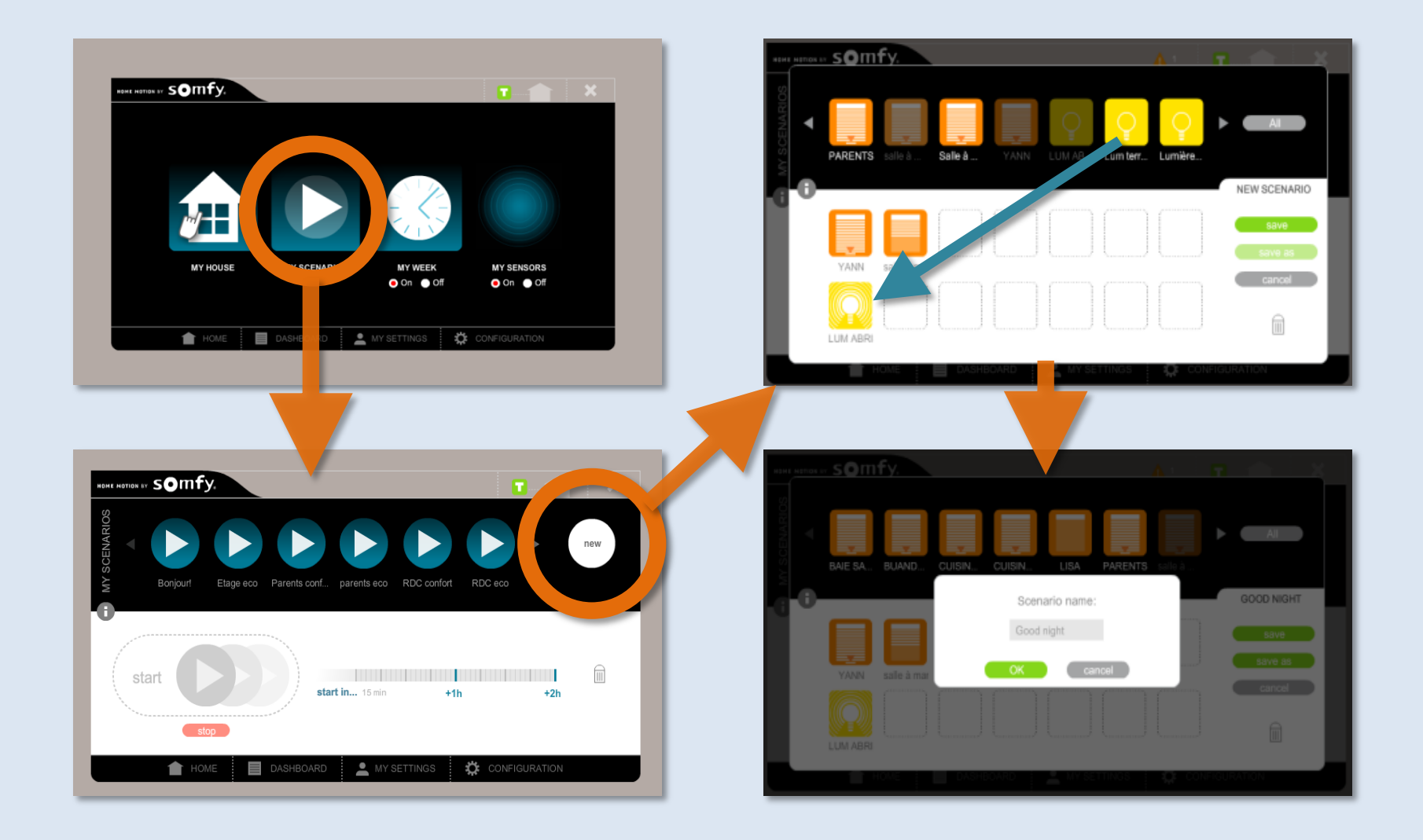

#### Nouvelle interface TaHoma

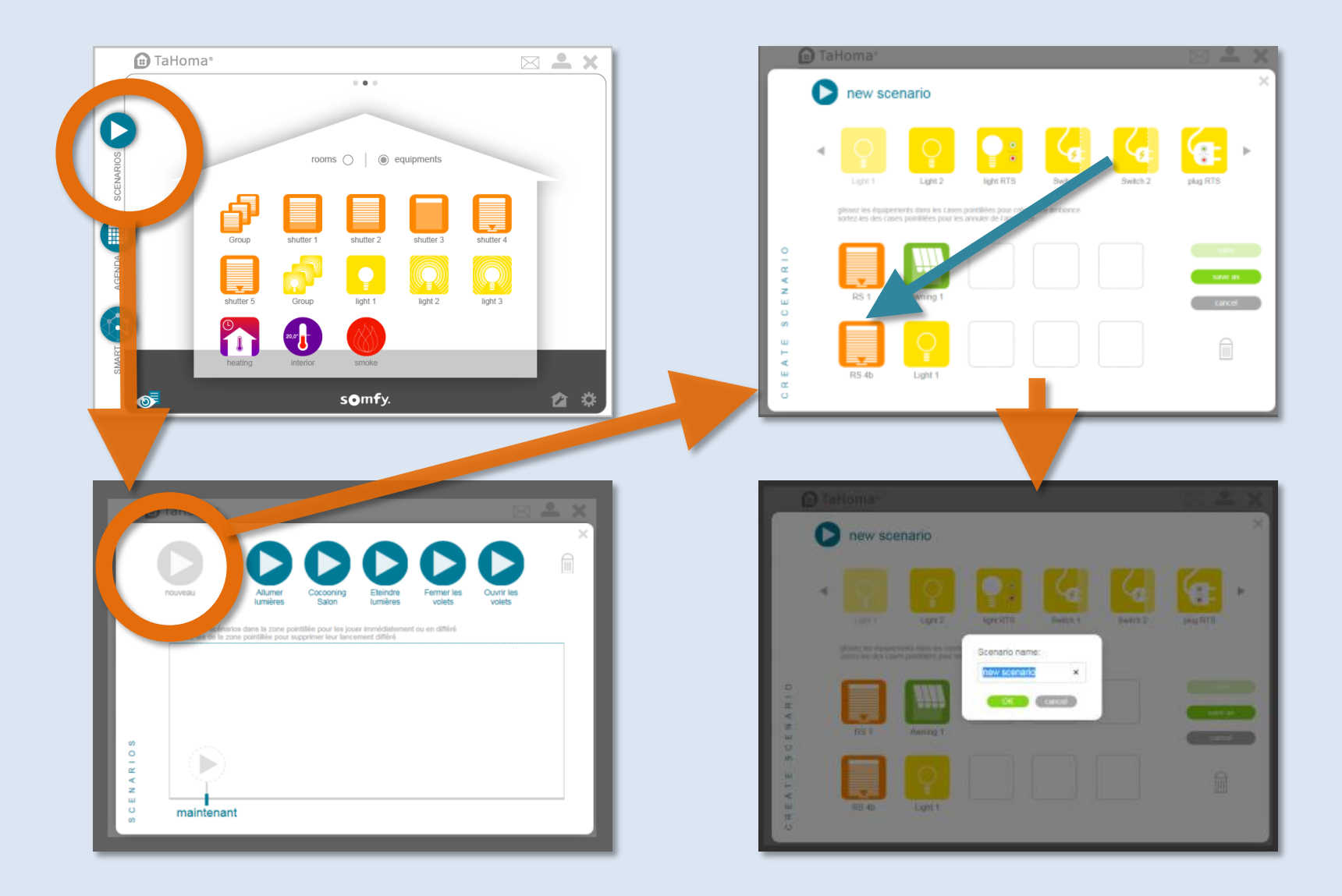

### Ancienne interface TaHoma

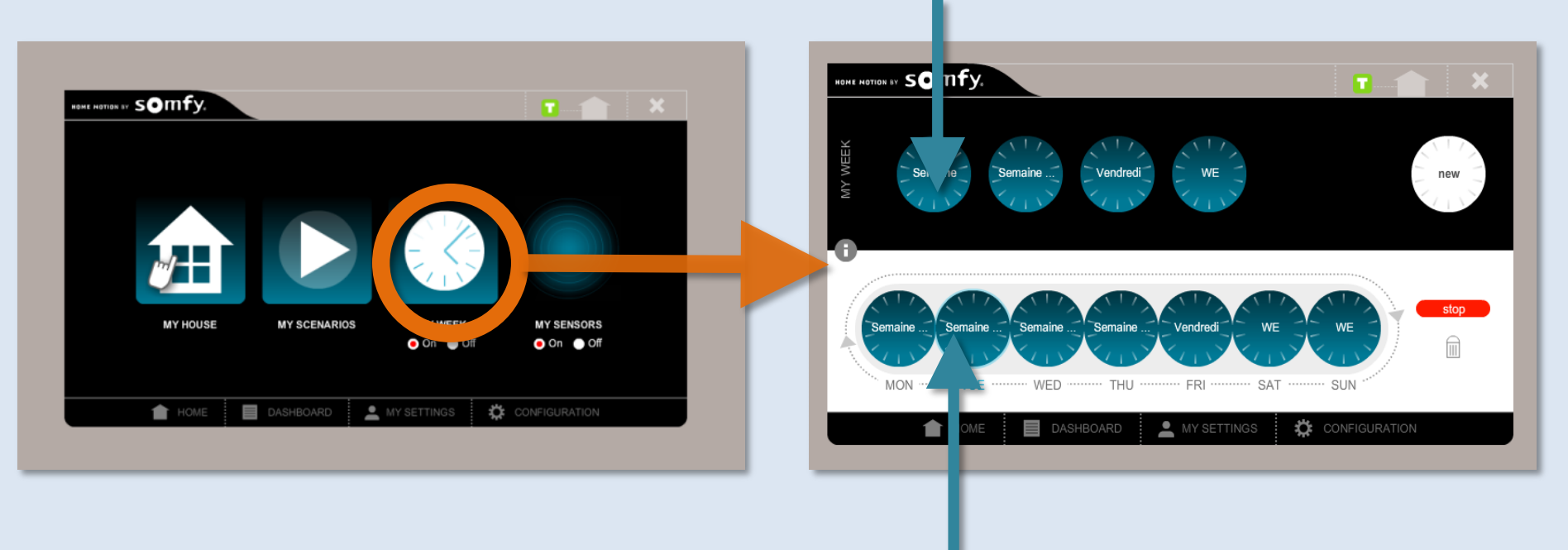

#### Jours programmés

#### Semaine programmée

### Nouvelle interface TaHoma

Tous les jours programmés seront automatiquement enregistrés en tant que « Jour de travail ». Pour personnaliser le type de jour, cliquer sur une icône jour.

Tous les jours anciennement programmés seront affichés

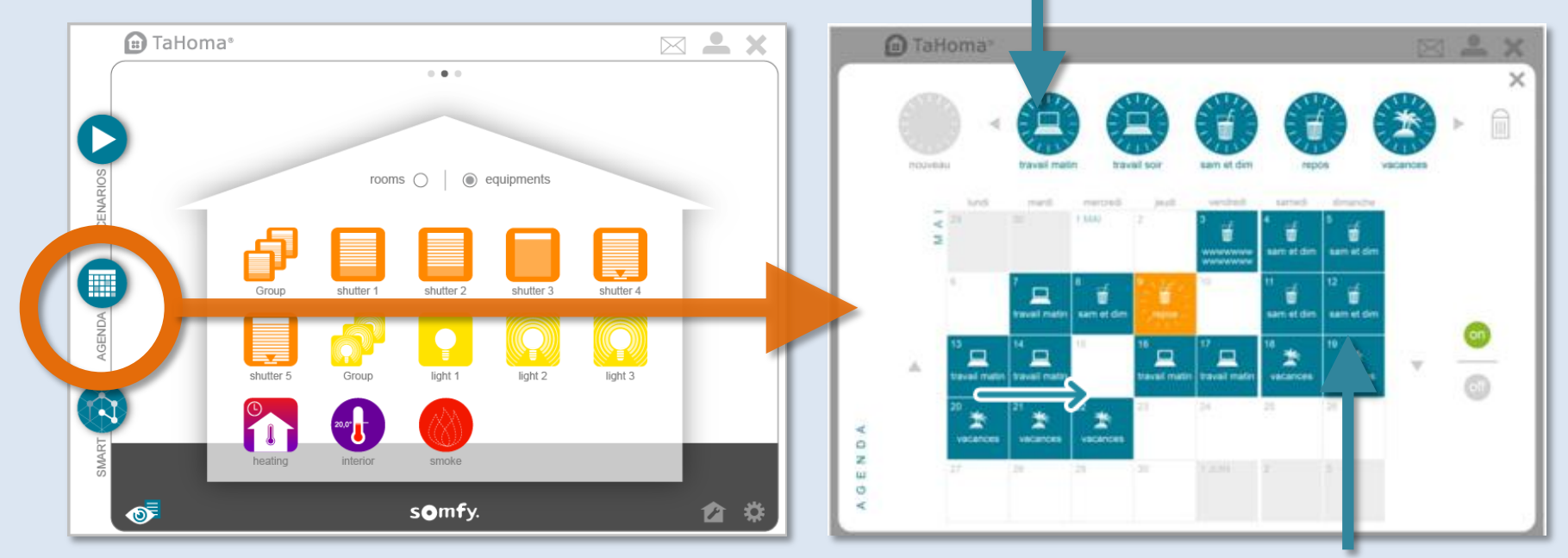

L'ancienne semaine programmée sera récupérée et dupliquée

# CRÉER UNE JOURNÉE

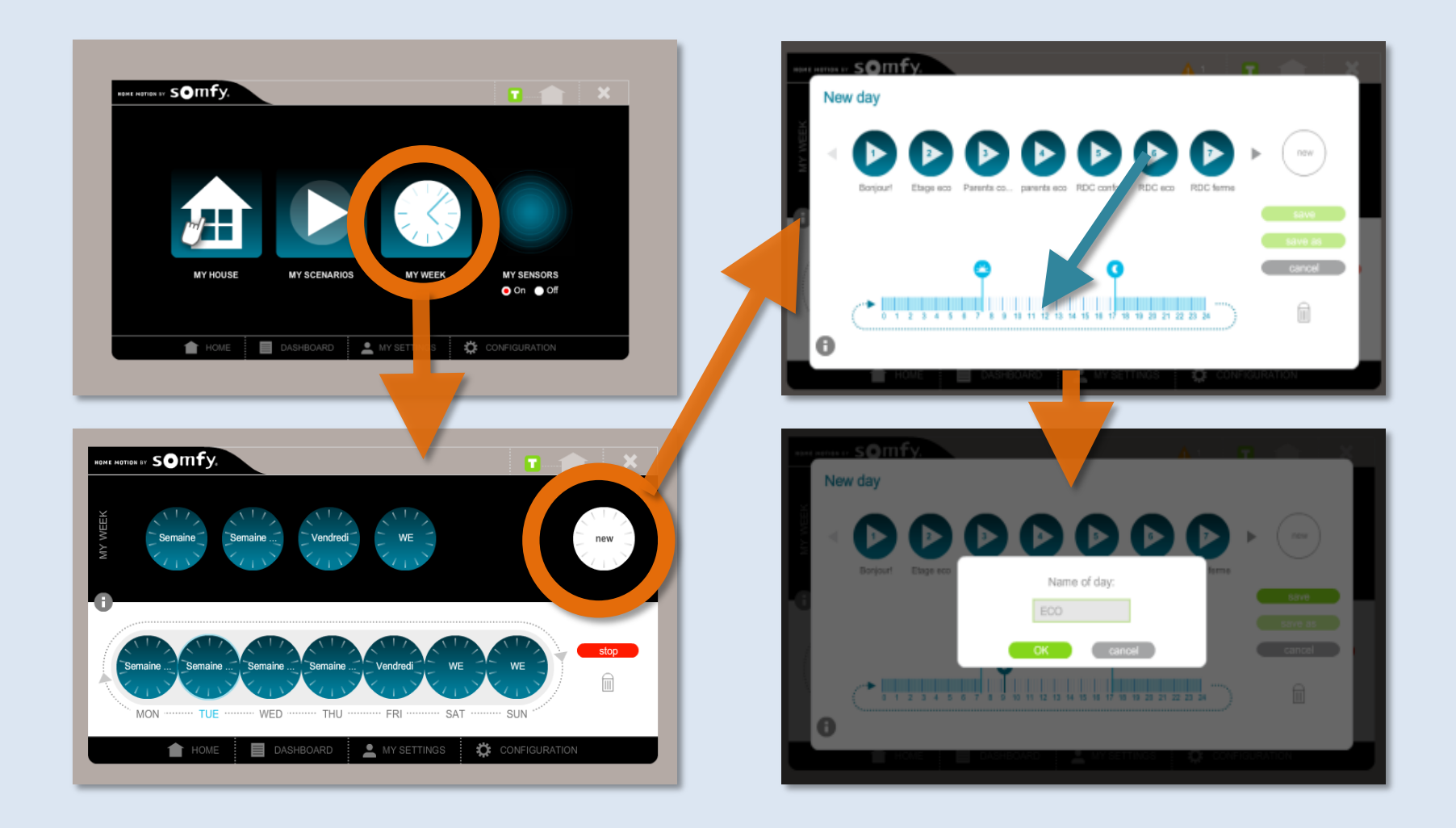

# CRÉER UNE JOURNÉE

### Nouvelle interface TaHoma

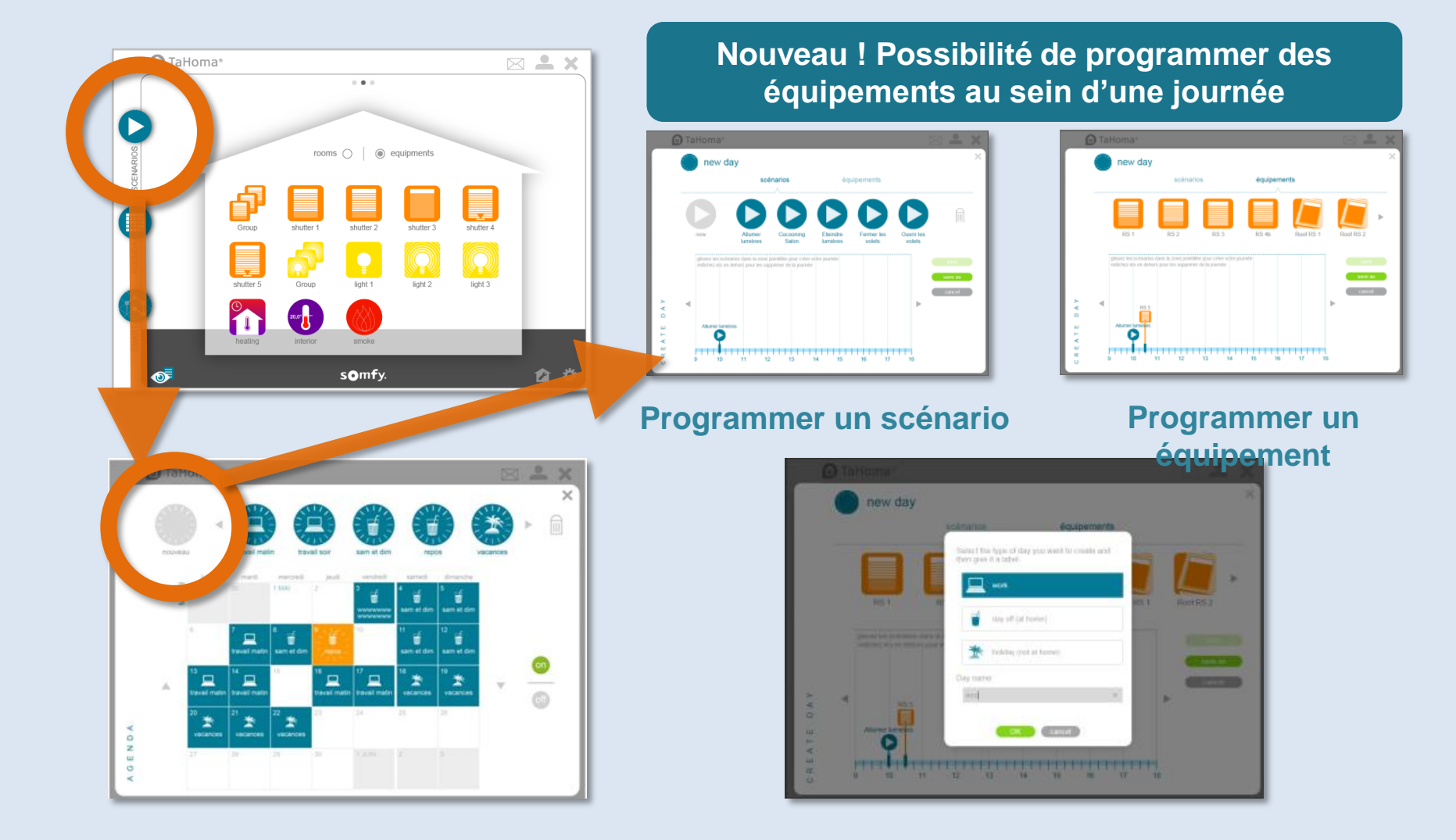

### Ancienne interface TaHoma

Exemple 1 : programmation d'un scénario « SOLEIL », uniquement quand le soleil brille

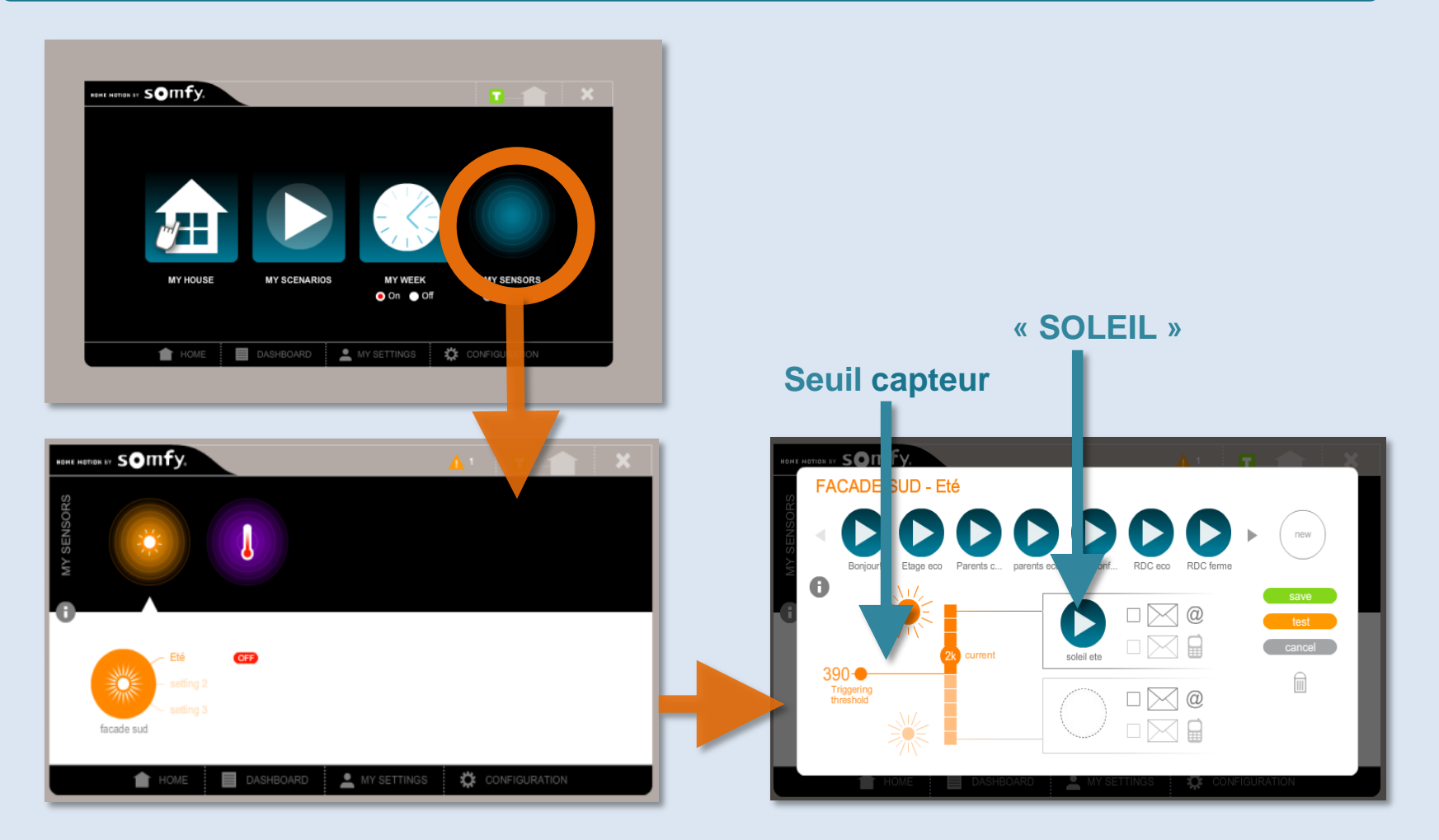

### Nouvelle interface TaHoma

## Exemple 1 : programmation d'un scénario « SOLEIL », uniquement quand le soleil brille

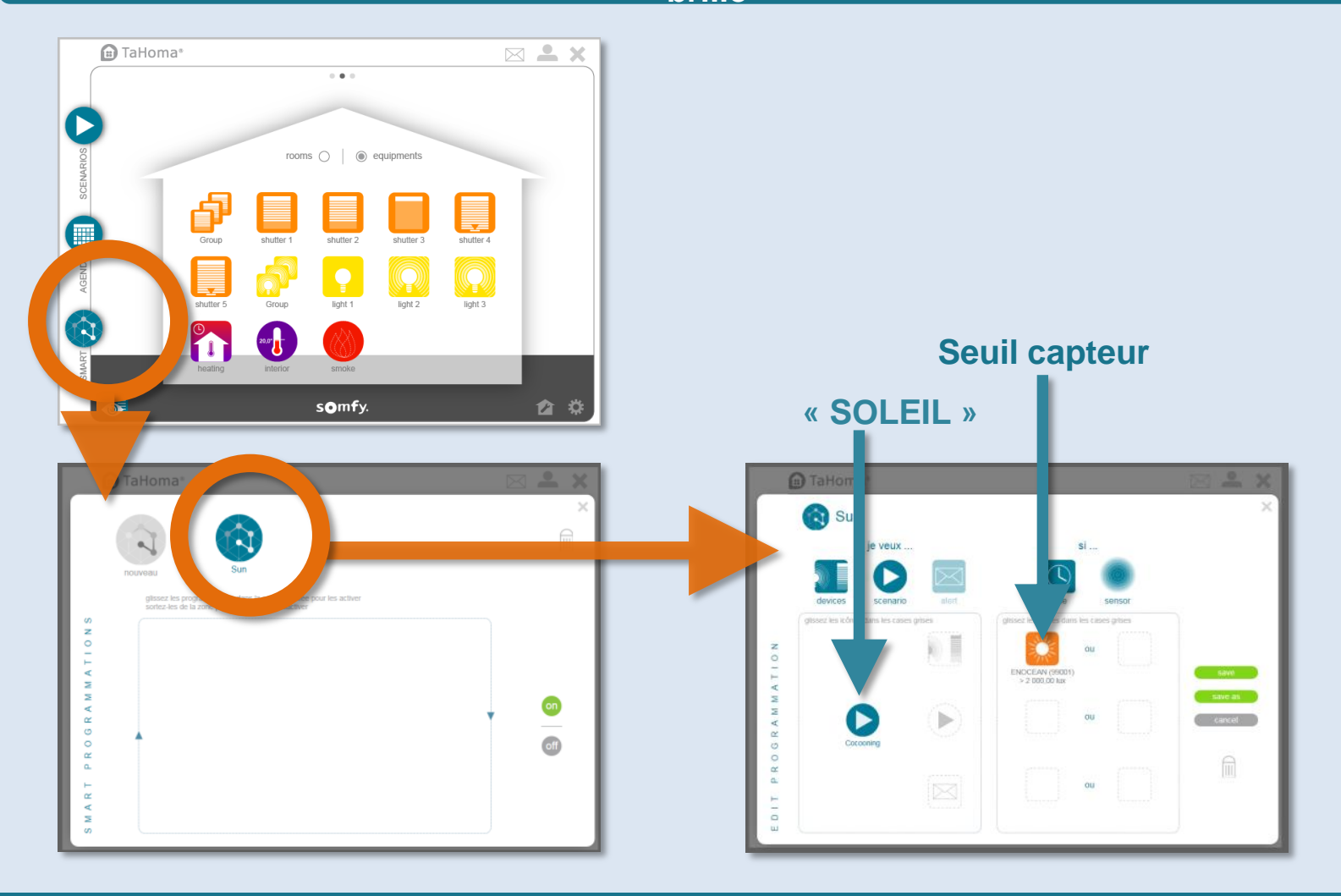

### Ancienne interface TaHoma

Exemple 2 : programmation d'un scénario « SOLEIL » quand le soleil brille, uniquement du lundi au vendredi de 10h à 16h.

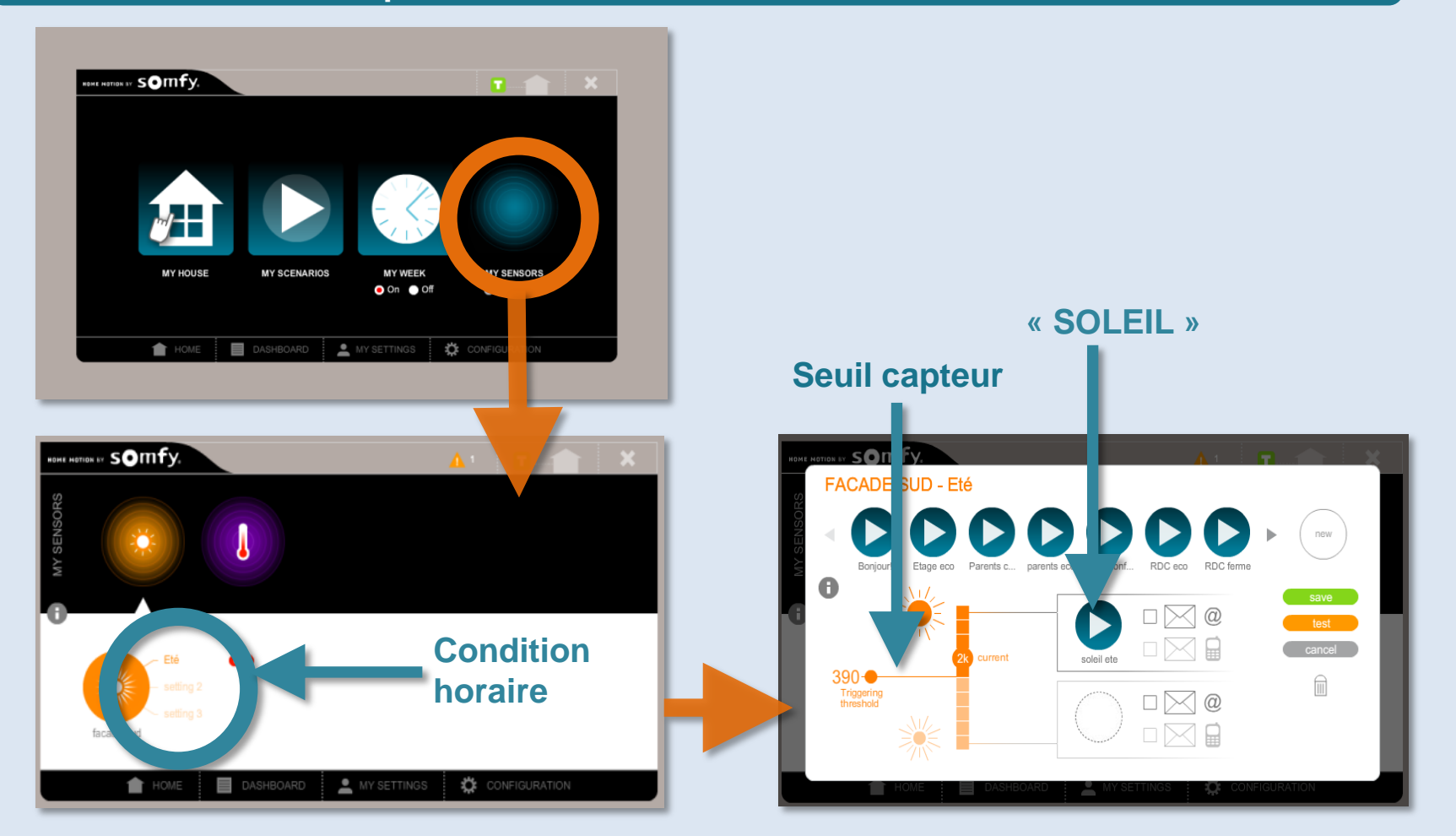

### Nouvelle interface TaHoma

Exemple 2 : programmation d'un scénario « SOLEIL » quand le soleil brille, uniquement du lundi au vendredi de 10h à 16h.

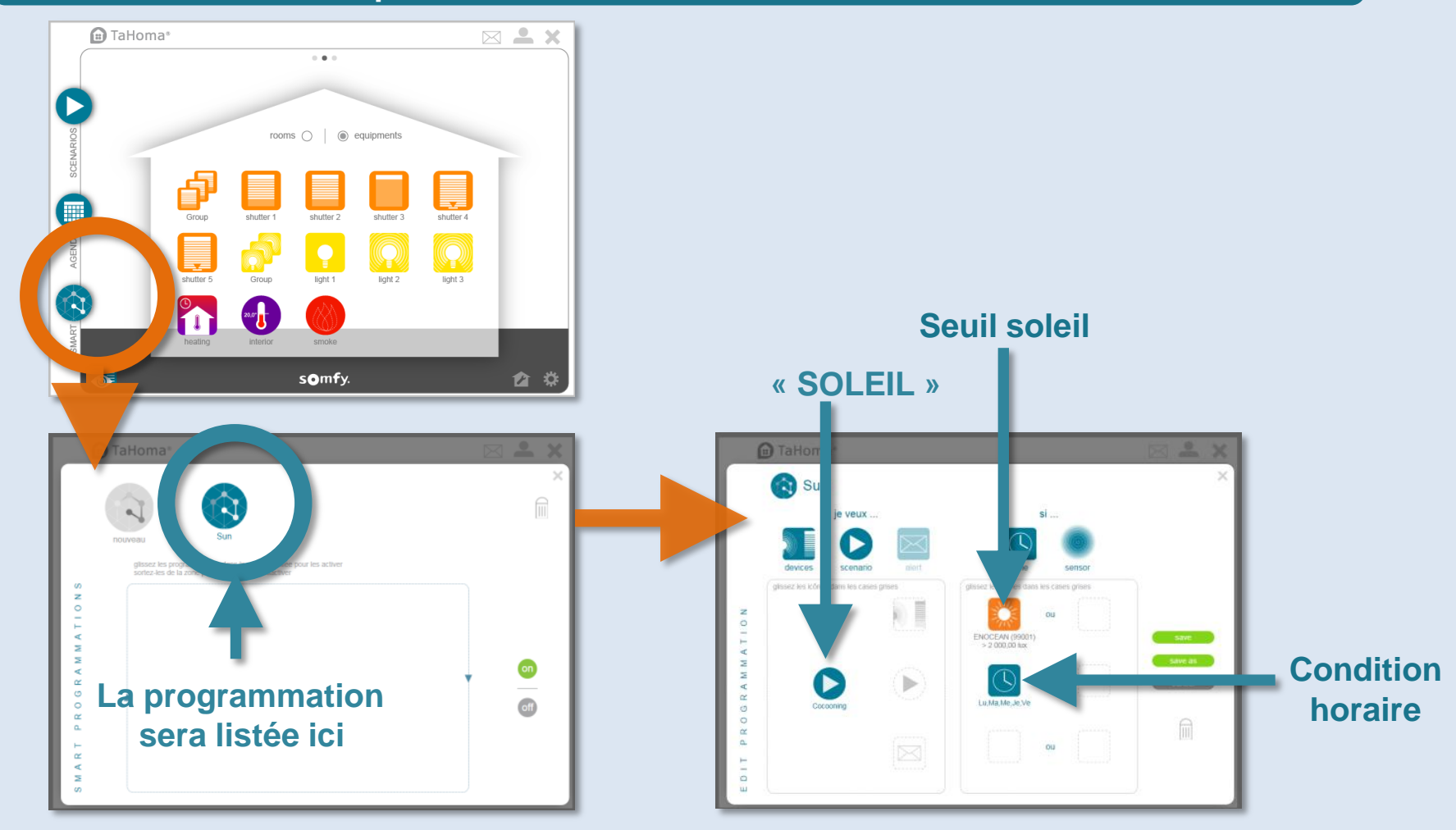

### Ancienne interface TaHoma

Exemple 3 : programmation d'un scénario « SOLEIL » quand le soleil brille et d'un scénario « CONFORT » quand le soleil disparaît, sous condition horaire.

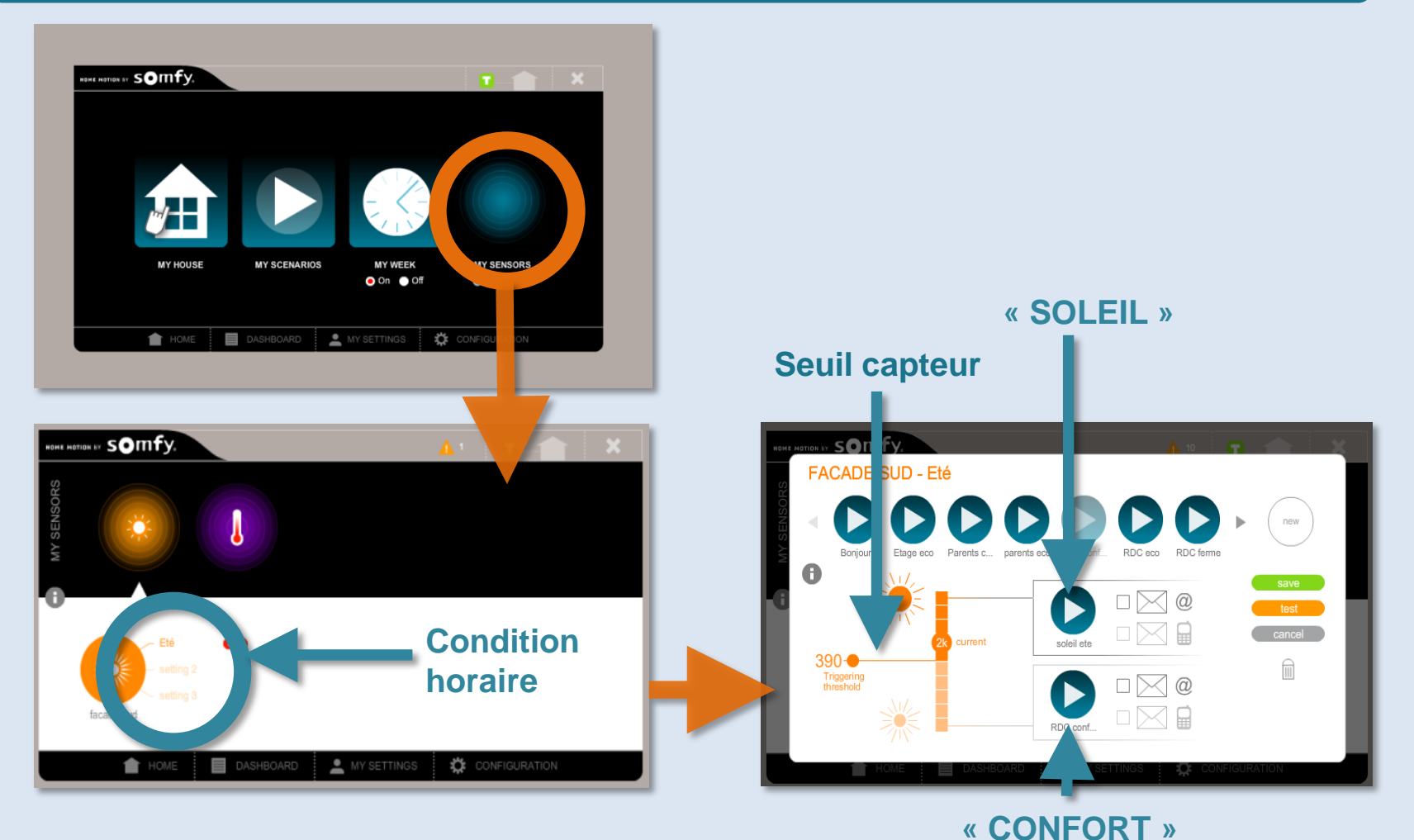

### Nouvelle interface TaHoma

Exemple 3 : programmation d'un scénario « SOLEIL » quand le soleil brille et d'un scénario « CONFORT » quand le soleil disparaît, sous condition horaire.

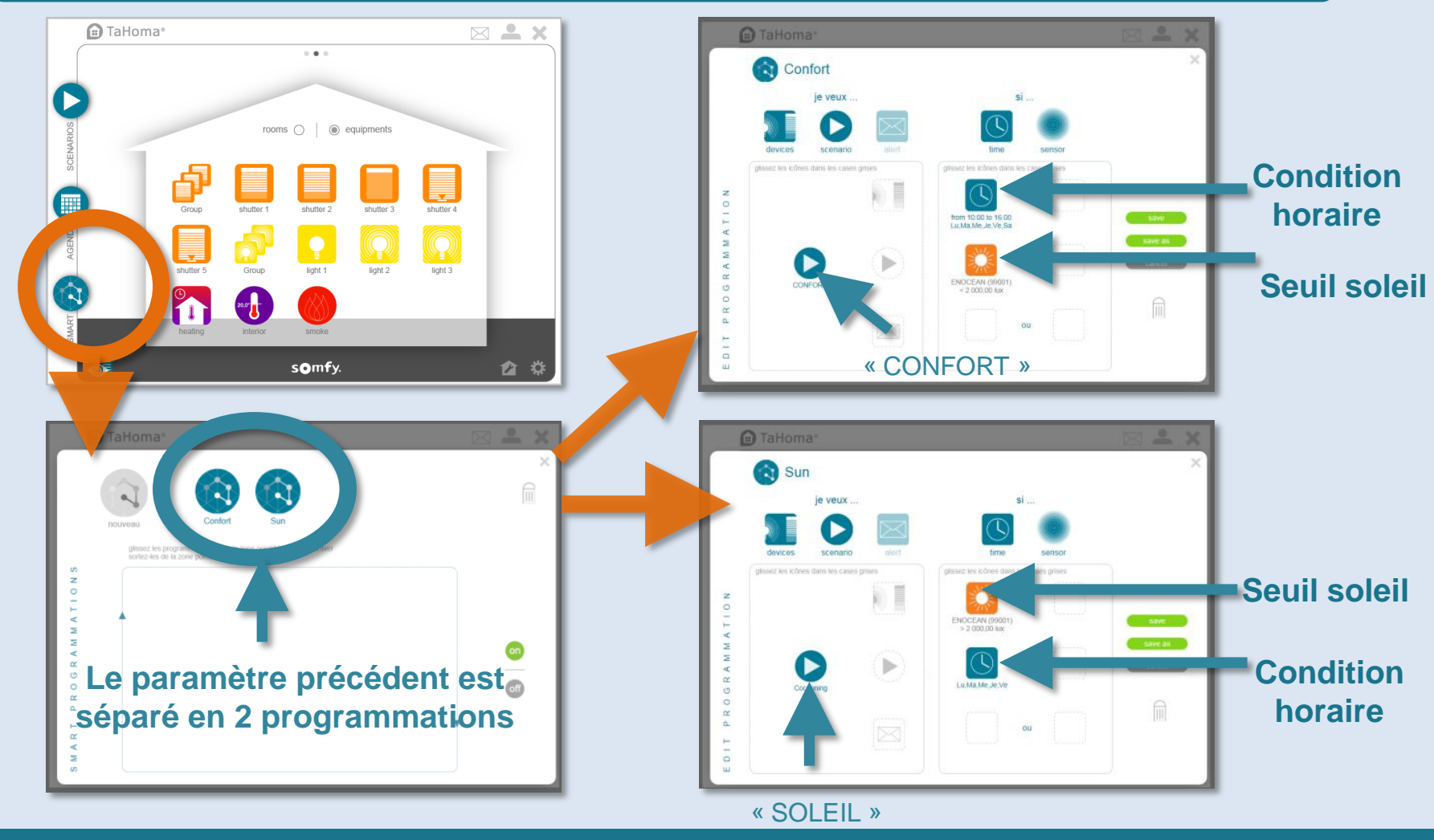

# TABLEAU DE BORD

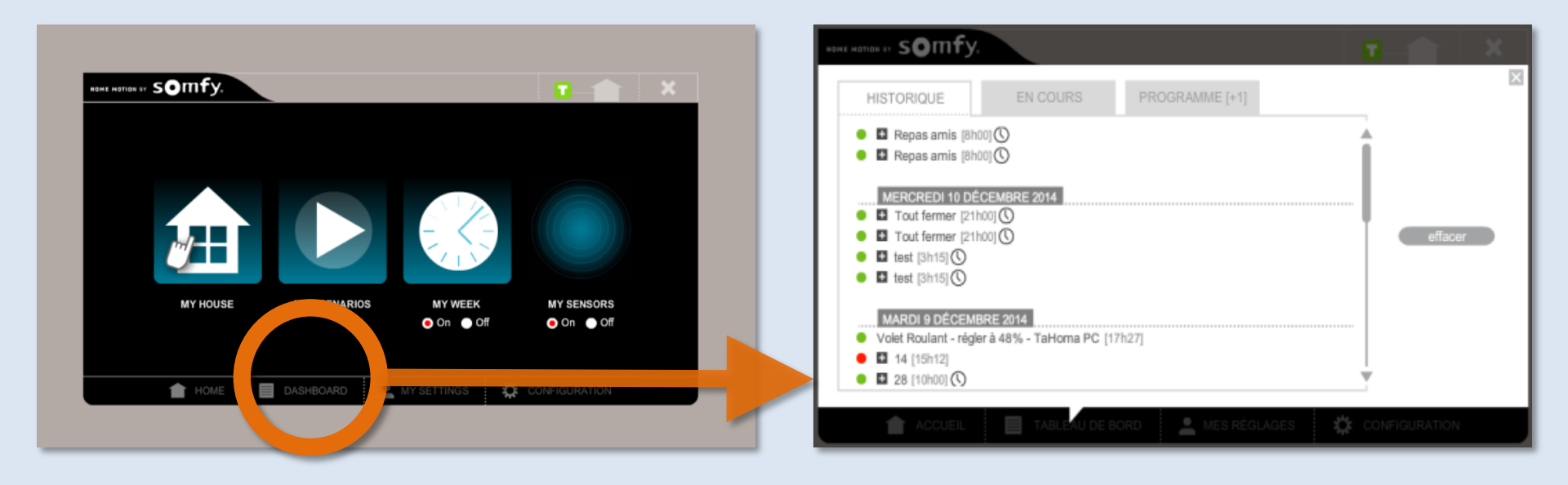

# TaHoma® TABLEAU DE BORD

### Nouvelle interface TaHoma

#### Nouveau ! Tableau de bord plus visuel

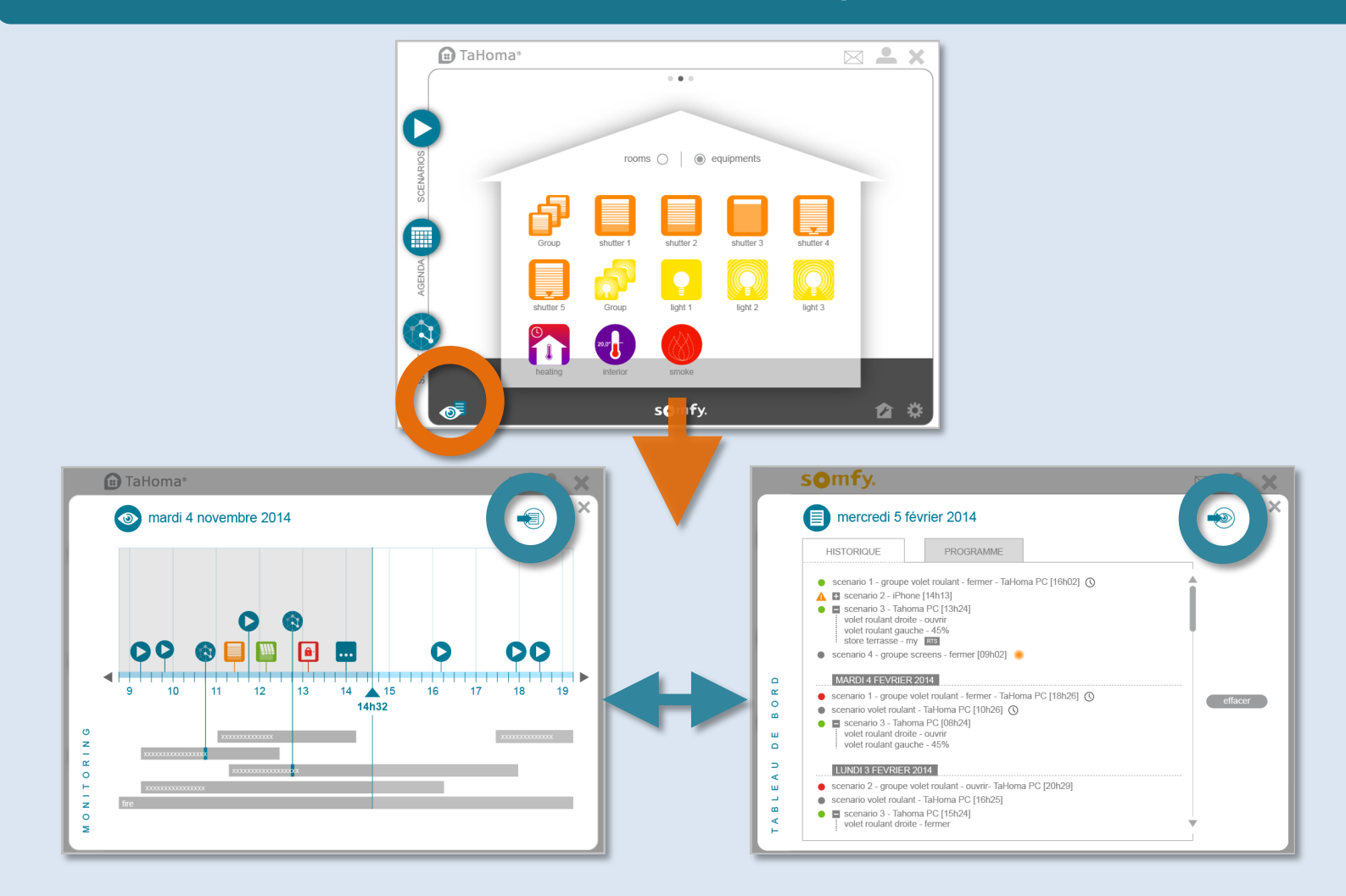

### Ancienne interface TaHoma

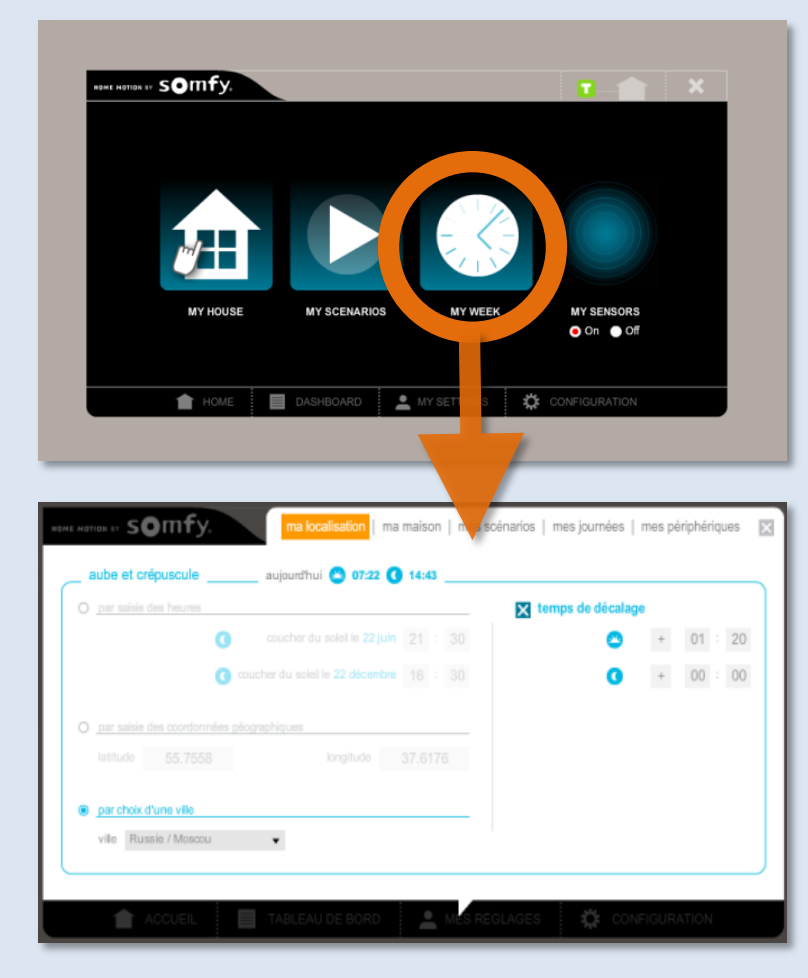

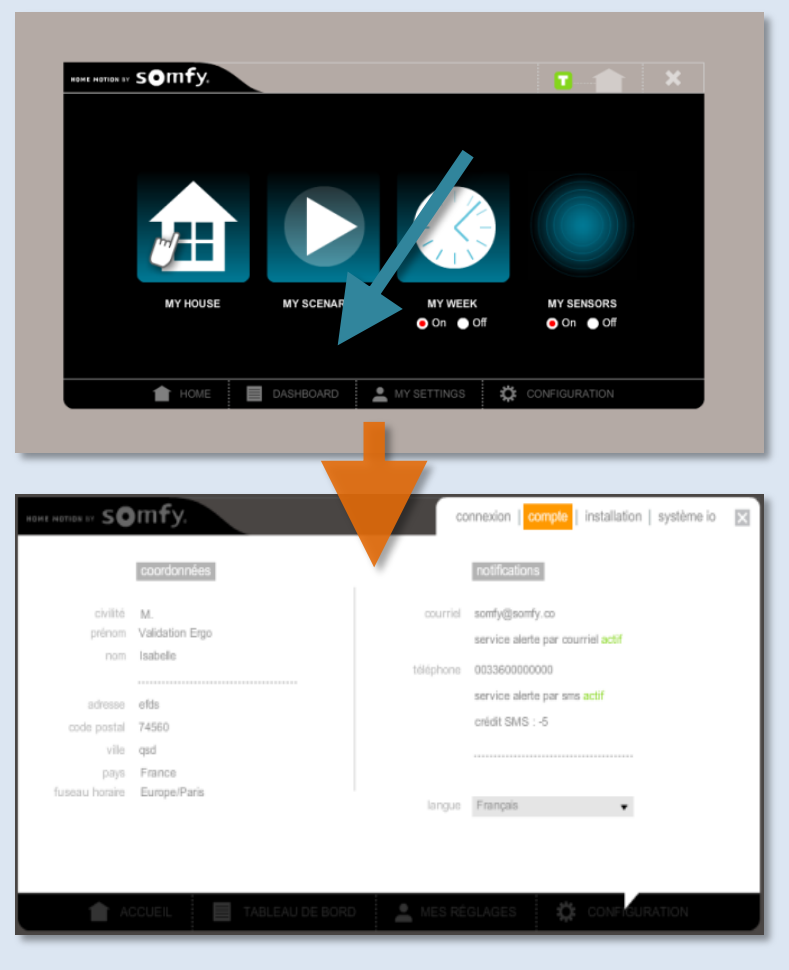

Ma position

#### Mon compte

### Nouvelle interface TaHoma

#### Nouveau ! Plus facile d'accès, toutes les informations en un clin d'œil.

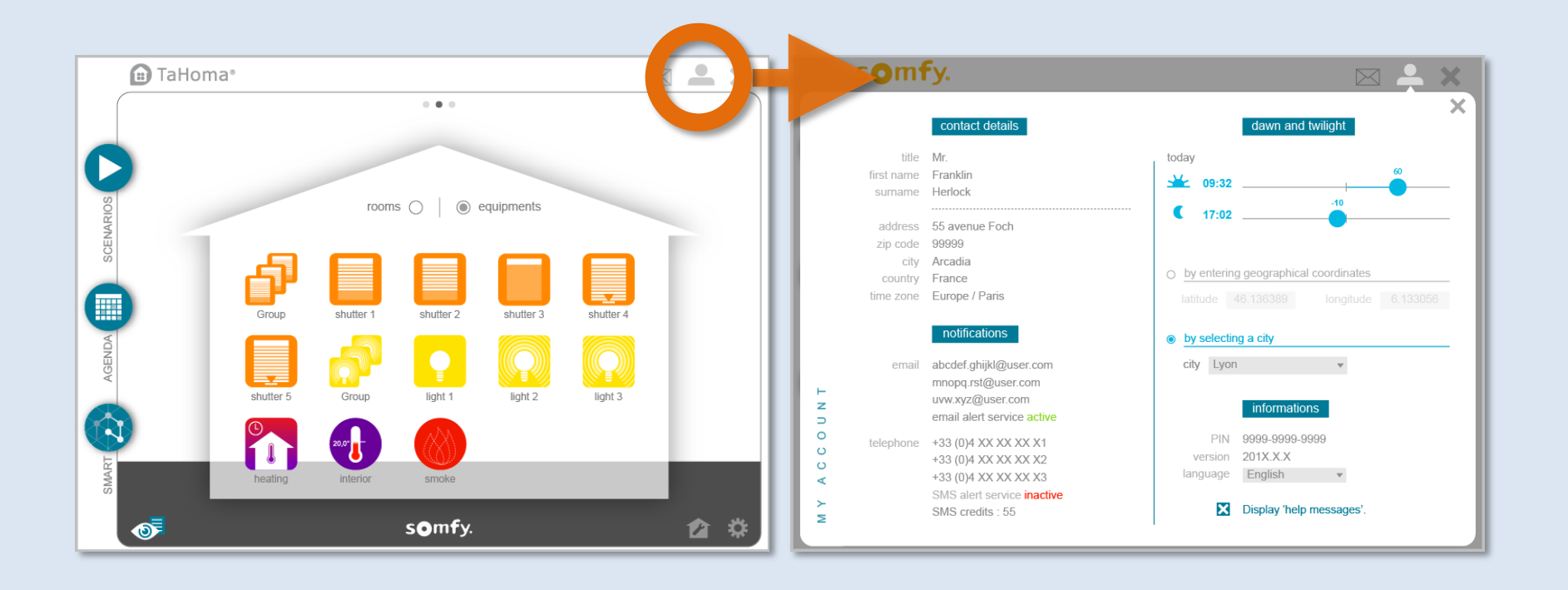

# TaHoma<sup>®</sup>

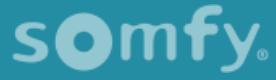